# Инструкция по работе с ELSCHOOL

## ELSCHOOL – электронный дневник – вход и регистрация

Автоматизированная информационная система (АИС) «Образование» функционирует на территории Республики Башкортостан. Электронный дневник Elschool – ее часть, позволяющая родителям, ученикам и учителям регулировать и контролировать учебный процесс.

#### Навигация

- 1. Elschool электронный дневник Республики Башкортостан
- 2. Регистрация и вход в электронный дневник Elschool
- 3. Как восстановить пароль в Elschool
- 4. Личный кабинет Elschool
- 5. Карта школьника: что это и какие функции выполняет
- 6. Как оплатить питание через Elschool
- 7. Приложение для телефона Elschool электронный дневник
- 8. Не удается войти в Elschool

### Elschool электронный дневник Республики Башкортостан

АИС «Образование» – базовый модуль для всех электронных журналов и дневников, используемых образовательными организациями Республики Башкортостан. Основная цель внедрения Elschool в школы РБ – сделать учебный процесс прозрачным и понятным для всех его участников.

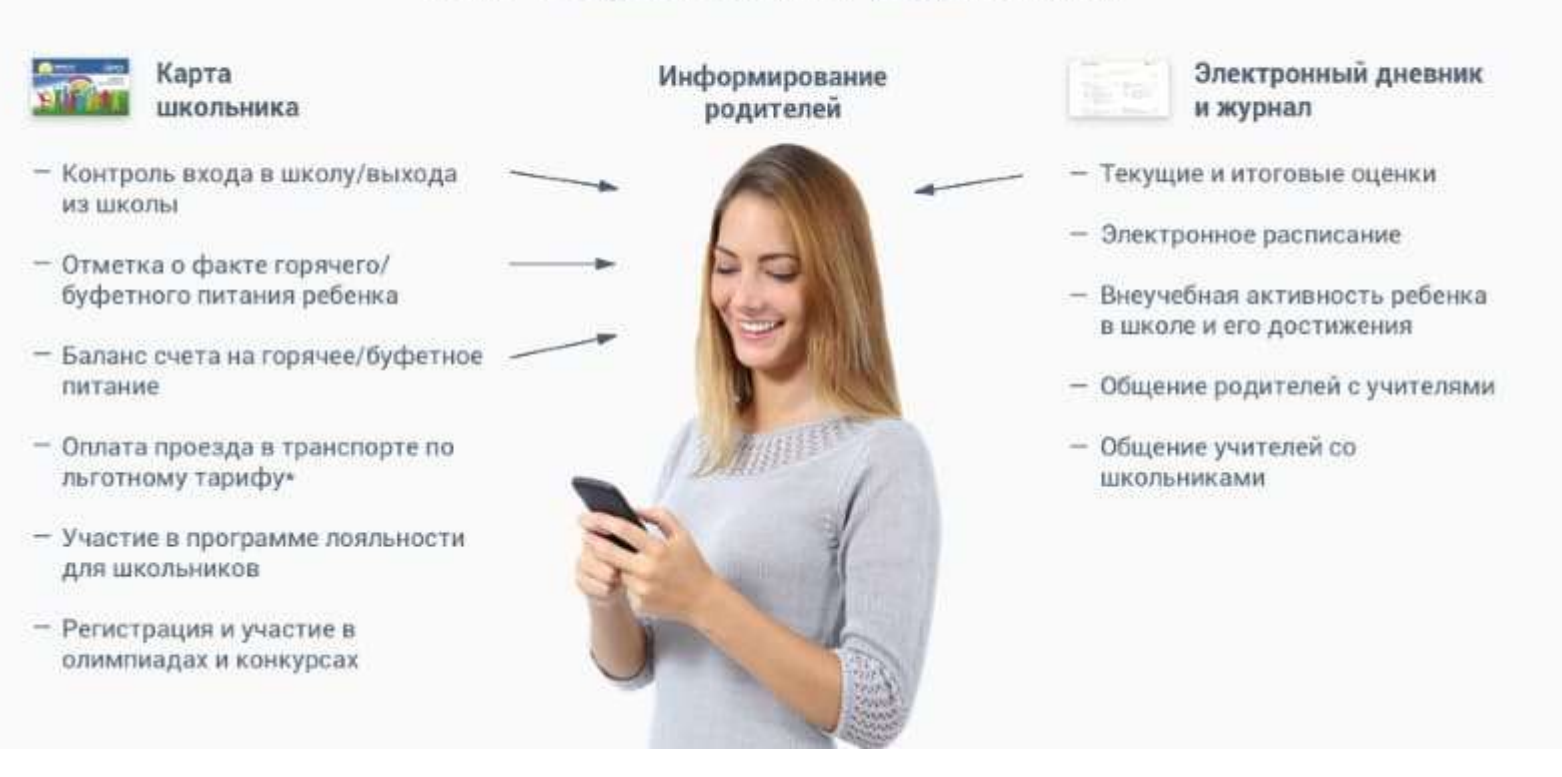

#### АИС «Образование» родителям:

Доступ к АИС имеют ученики, родители и учителя – у каждого из них в личном кабинете есть вкладки, в которые вносятся актуальные данные. На страницах отображаются следующие данные:

- итоговые и промежуточные оценки, журнал успеваемости;
- дневник с домашним заданием;
- контроль посещаемости;

- учет питания учащихся;
- реквизиты для оплаты различных услуг;
- отчеты о финансовых расходах;
- аналитические данные об успеваемости.

Функционирует АИС «Образование» в школах городов и сел РБ.

#### Регистрация и вход в электронный дневник Elschool

Зарегистрироваться на официальном сайте Elschool могут ученики и их родители, а также учителя школ в Башкортостане. В зависимости от своего статуса каждый пользователь будет иметь личный кабинет с определенным набором функционала и возможностями.

#### Войти в личный кабинет ELSCHOOL

Родители получают доступ к оплате транспортных услуг и питания, контролю успеваемости и посещений ребенка. Ученики могут просматривать свои оценки и домашние задания в электронном дневнике. Учителя ведут учет успеваемости, ставят оценки, готовят отчеты по формам промежуточного и итогового контроля знаний.

#### Вход по логину и паролю

Первый шаг для регистрации на портале Elschool – взять временные логин и пароль у классного руководителя или администратора школы.

1. На главной странице <u>https://elschool.ru/Logon/Index</u> ввести пароль. Это данные только для первого входа, затем его нужно поменять во вкладке «Личные данные». Требования стандартные – минимум 8 латинских больших и маленьких букв, цифры, знаки препинания.

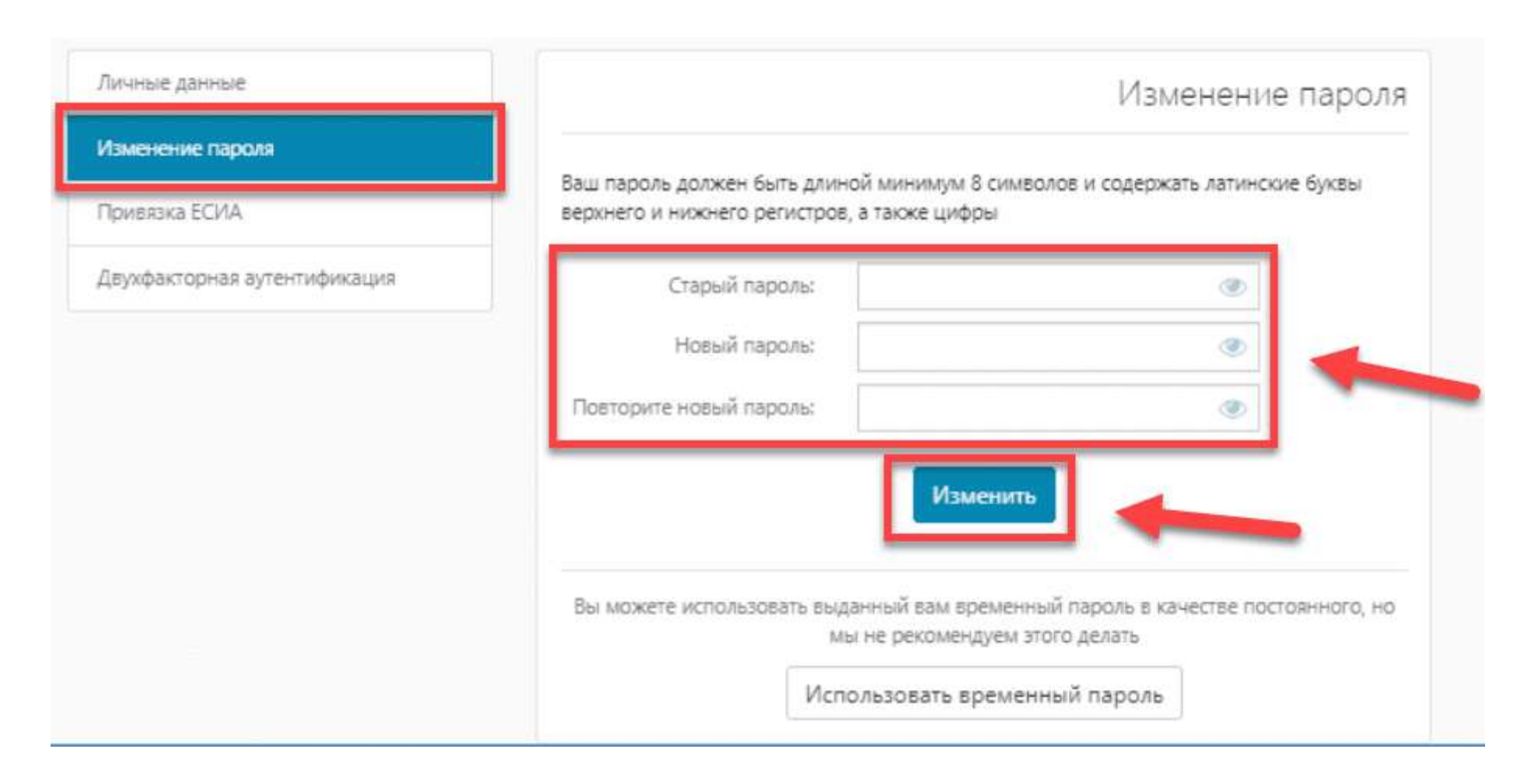

- 2. Пароль не будет изменен, если старый введен с ошибками. Также стоит проследить, чтобы новый совпадал с введенным в поле «Повторите пароль».
- 3. Если процедура прошла успешно, в левом нижнем углу появится надпись: «Успешно! Пароль изменен».

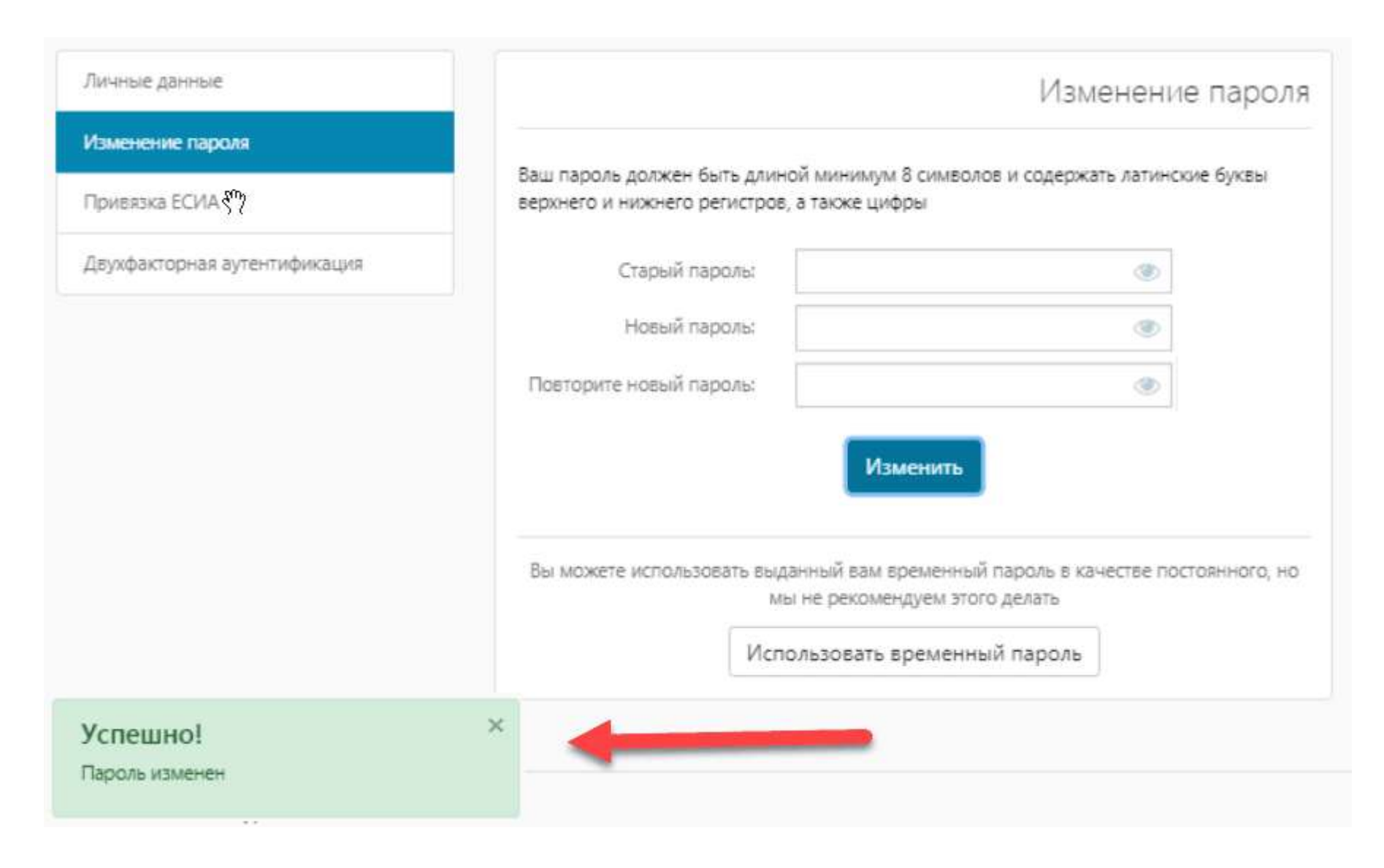

4. Во вкладке «Личные данные» рекомендуется ввести актуальный е-mail, чтобы можно было восстановить доступ в случае утери пароля.

| Личные данные                | Личные данны                       |
|------------------------------|------------------------------------|
| Изменение пароля             |                                    |
| Привязка ЕСИА                | Фамилия: Администратор             |
|                              | MW8: OA                            |
| Двухфакторная аутентификация | Отчество: Боск                     |
|                              | officerbor                         |
|                              | День рождения: 1! 🔻 Августа 🔻 1! 🔻 |
|                              | Логин: ИвановИИ                    |
|                              | Email:                             |
|                              | Добавить телефон                   |
|                              |                                    |
|                              | Сохранить                          |
|                              |                                    |

Ученику для получения возможности войти в систему необходимо взять логин и пароль у классного руководителя.

### Вход через Госуслуги

Родители могут войти в систему через портал Госуслуг. Для этого нужно привязать учетную запись в АИС к ЕСИА (Единая система идентификации и аутентификации).

По своим функциям эта система практически является электронным паспортом гражданина. В учетной записи хранятся паспортные данные, ИНН, СНИЛС человека. Через ЕСИА происходит также и авторизация на портале Госуслуг. Если родители активно им пользуются, то они уже имеют аккаунт в Единой системе.

Чтобы привязать учетную запись, необходимо:

- 1. Войти в Elschool по логину и паролю, полученным от учителя.
- 2. На главной странице найти «Привязка к ЕСИА», перейти на эту вкладку.

| Личные данные                            |                | Личные данн        |
|------------------------------------------|----------------|--------------------|
| 1зменение пароля                         |                |                    |
| ривязка ЕСИА                             | Фамилия:       | Администратор      |
|                                          | Имя:           | ОУ                 |
| Syndar option by criticity in a straight | Отчество;      | Брск               |
|                                          | День рождения: | 1 ¥ Августа ¥ 1' ¥ |
|                                          | Логин:         | ЗайкинИВ           |
|                                          | Email:         |                    |
|                                          |                | Добавить телефон   |
|                                          |                | Сохранить          |
|                                          |                | Сохранить          |

3. Ввести данные от личного кабинета на портале Госуслуг в появившееся окно.

Привязка аккаунта к ЕСИА завершена, пользователь получает доступ к своему личному кабинету.

Внимание! Если есть несовпадения в имени или фамилии, система отправит запрос о продолжении авторизации под введенными данными.

#### Как восстановить пароль в Elschool

Если во время регистрации был введен электронный адрес, то восстановить пароль можно по нему. Для этого нужно следовать следующей инструкции:

1. Нажать на «Забыли пароль?» на главной странице официального сайта.

ELSCHOOL - это единый бесплатный проект электронной школы, который позволяет:

- вести электронный журнал
- просматривать электронный дневник
- вести контроль проходов в школе
- контролировать питание в школе
- пользоваться услугами информирования
- получать полную отчетность учебного процесса и многое

| Вход в систе                          | ему            |
|---------------------------------------|----------------|
| ргин                                  |                |
| ИвановИИ                              | 栗              |
| роль                                  | Забыли пароль? |
|                                       |                |
| Использовать двухфакторную а<br>Войти | аутентификацию |
| <u>^</u>                              |                |
|                                       |                |

2. Ввести логин в появившееся окно.

другое

# Восстановление доступа к системе

Для восстановления доступа, пожалуйста, укажите логин, который Вы используете для входа. Вам на электронную почту будет выслано сообщение с инструкцией для дальнейших действий. Если к вашей учетной записи не привязана почта, пожалуйста, свяжитесь с администратором вашей школы.

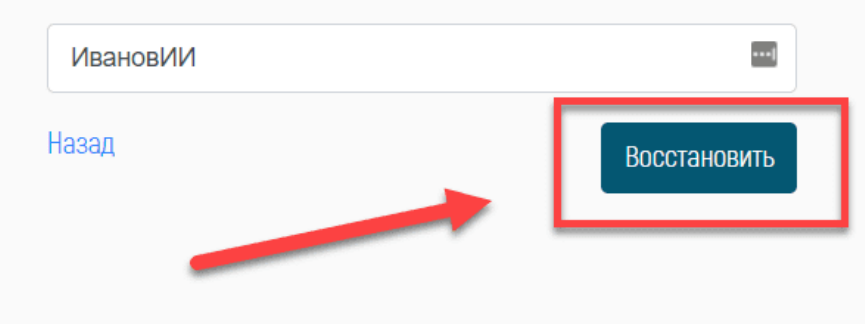

3. На указанную электронную почту придет подробная инструкция с дальнейшими действиями по восстановлению пароля.

Если e-mail указан не был, то нужно написать в службу техподдержки на электронную почту edu@brsc.ru, оставить заявку на восстановление доступа к личному кабинету.

#### Личный кабинет Elschool

2

Вход для родителей на сайт элскул.ру открывает доступ к следующим вкладкам.

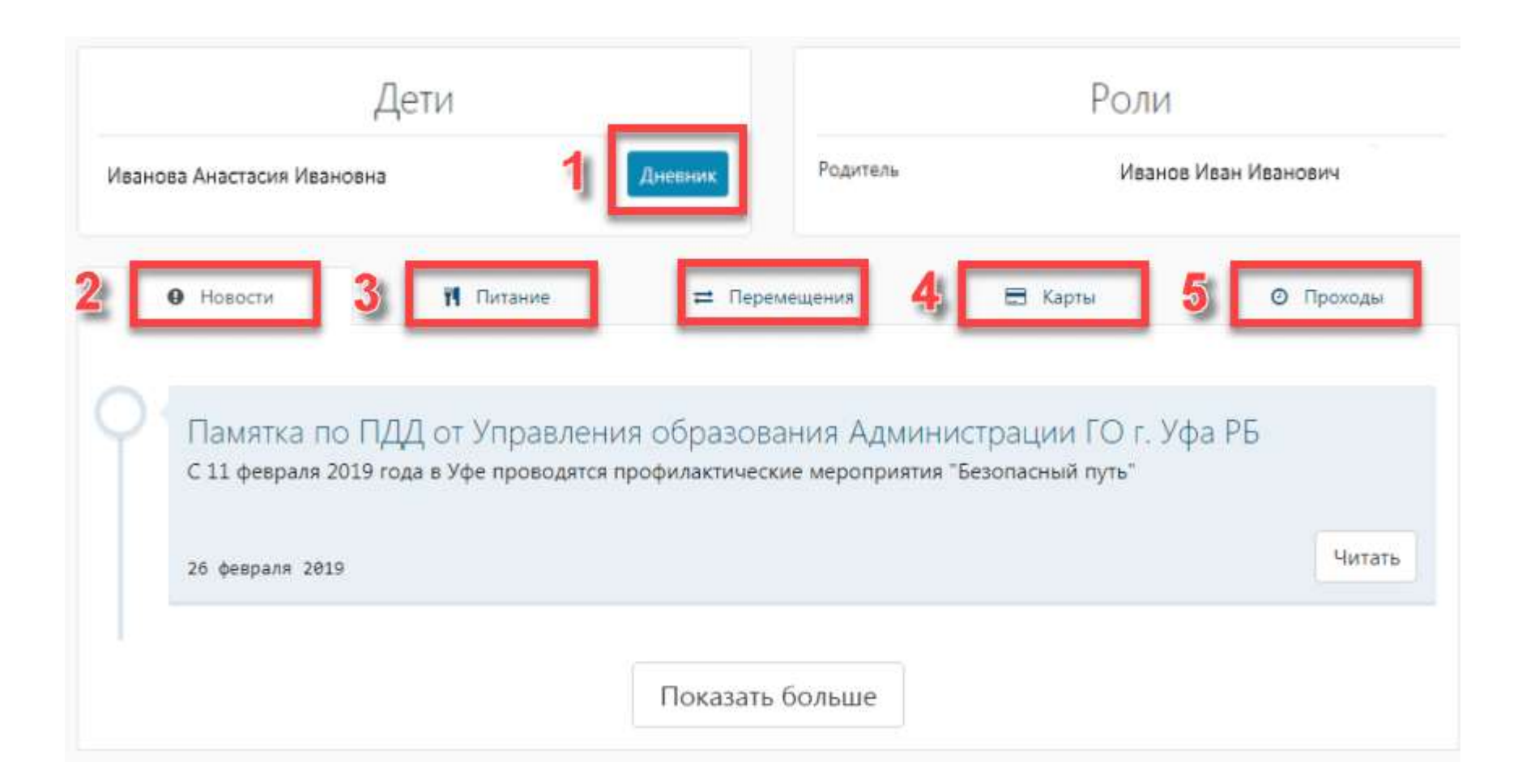

### 1. Дневник

В этом разделе можно просмотреть расписание уроков, ознакомиться с домашним заданием. Здесь можно контролировать успеваемость ребенка, отслеживать оценки в течение четверти, триместра, полугодия, а также итоговые отметки за учебный год. В электронном дневнике школьника доступна информация о посещаемости – учителя вносят данные о пропусках и их причинах.

| Учебн | ый год        |                           |                      | Неделя                                        |                    | Просмотр                                         |                                            |   |         |
|-------|---------------|---------------------------|----------------------|-----------------------------------------------|--------------------|--------------------------------------------------|--------------------------------------------|---|---------|
| 2019  | ) - 2020 (9A) |                           | •                    | 14 окт - 20 окт                               |                    | • Дневник                                        |                                            |   |         |
| < ۲   | Іредыдущая    | неделя                    | Понед                | аельник <mark>Вторник</mark> Среда Четверг Г  | Іятница Суббота Во | <mark>Дневник</mark><br>СК <mark>Итоговые</mark> |                                            |   |         |
| U     | каб. 19       |                           |                      | eel er di erze                                |                    | Табель успе<br>Табель успе                       | ваемости<br>ваемости с учётом посещаемости |   |         |
| 7     | каб. 19       | Предпрофильная подготовка |                      |                                               |                    |                                                  |                                            | I |         |
| 16    | б октября     | 57<br>2019, Среда         |                      |                                               |                    |                                                  |                                            |   |         |
|       | Ą             | ПРЕДМЕТ                   | ДОМАШНЕЕ ЗАД         | ание                                          | 0003               | д. ОЦЕНКА                                        | КОММЕНТАРИЙ УЧИТЕЛЯ                        |   | ФАЙЛ ДЗ |
| 1     | 08:00 - 08:40 | Иностранный язык          | РТ с.17-18 упр.1-    | 3                                             |                    | 2                                                |                                            |   |         |
| -     | каб. 15       |                           |                      |                                               |                    | 5                                                |                                            | ľ | C<br>C  |
| 2     | 08:50 - 09:30 | Русский язык              | Выполнить упр.1      | 39 c.106.                                     |                    |                                                  |                                            |   |         |
| -     | каб. б        |                           |                      |                                               |                    |                                                  |                                            | ß |         |
| ,     | 09:40 - 10:20 | Башкирский язык как       |                      |                                               |                    |                                                  |                                            |   |         |
| 3     | каб. 31       | государственный язык РБ   |                      |                                               |                    |                                                  |                                            | I |         |
|       | 10:40 - 11:20 | Aarefoo                   | Penarts NO 208 2     | 11 213 215 218                                |                    |                                                  |                                            |   |         |
| 4     | каб. 19       | Nireopa                   | ( emails ( ++ 200) 2 |                                               |                    |                                                  |                                            | I |         |
| 5     | 11:30 - 12:10 | Информатика               |                      |                                               |                    |                                                  |                                            |   |         |
| 3     | каб. 17       |                           |                      |                                               |                    |                                                  |                                            | I |         |
| 6     | 12:20 - 13:00 | Литература                | Чтение и переск      | аз фрагментов драмы. Стр. 334-335 вопросы 1-8 | (устно).           |                                                  |                                            |   |         |
| •     | каб. б        |                           |                      |                                               | ¥                  |                                                  |                                            | I |         |
| 7     | 13:05 - 13:45 | Родной язык               | Выполнить у.70 с     | .55.                                          |                    |                                                  |                                            |   |         |
| ÷.    | каб. б        | 1000 MAR 1040-100         | 1                    |                                               |                    |                                                  |                                            | I |         |

# 2. Новости

Информация о школьных событиях, важных родительских собраниях и других мероприятиях расположена во вкладке «Новости».

#### 3. Питание

В этом разделе представлены данные номера счета и баланс пользователя. Можно оплатить питание детей в столовой или буфете, для этого нужно нажать кнопку «Оплатить». В появившемся окне заполнить все необходимые данные и выбрать способ оплаты.

|                   |                                      | Информа                                      | ация                          |                                                     | Период дет                        | ализации         |            |
|-------------------|--------------------------------------|----------------------------------------------|-------------------------------|-----------------------------------------------------|-----------------------------------|------------------|------------|
| Нол<br>Тиг<br>Вла | мер счета<br>1 счета Столов<br>делец | ая<br>Перевести средства<br>Выгрузить транза | на другой сче<br>кции в Excel | 450,00 ₽<br>с                                       | сутки неделю<br>г<br>Сбросить Сос | две недели месяц | год        |
|                   |                                      |                                              |                               | Фильтр<br>Все Поступления Списания                  |                                   |                  | 🕑 Подробно |
| #                 | тип                                  | ДАТА                                         | СУММА                         | ПОСТУПЛЕНИЕ СРЕДСТВ                                 | МЕНЮ                              | ДАТА ПИТАНИЯ     | субсидия   |
| 1                 | Поступление                          | 10.10.2019 15:50:16                          | 100,00                        | Уралсиб                                             | -                                 | ā.               |            |
| 2                 | Поступление                          | 10.10.2019 11:13:23                          | 100,00                        | Уралсиб                                             | 5                                 | 5                | 5          |
| 3                 | Списание                             | 16.09.2019 17:31:01                          | 50,00                         | Списание средств в связи с переносом на другой счет | 12                                | 2                | 2          |

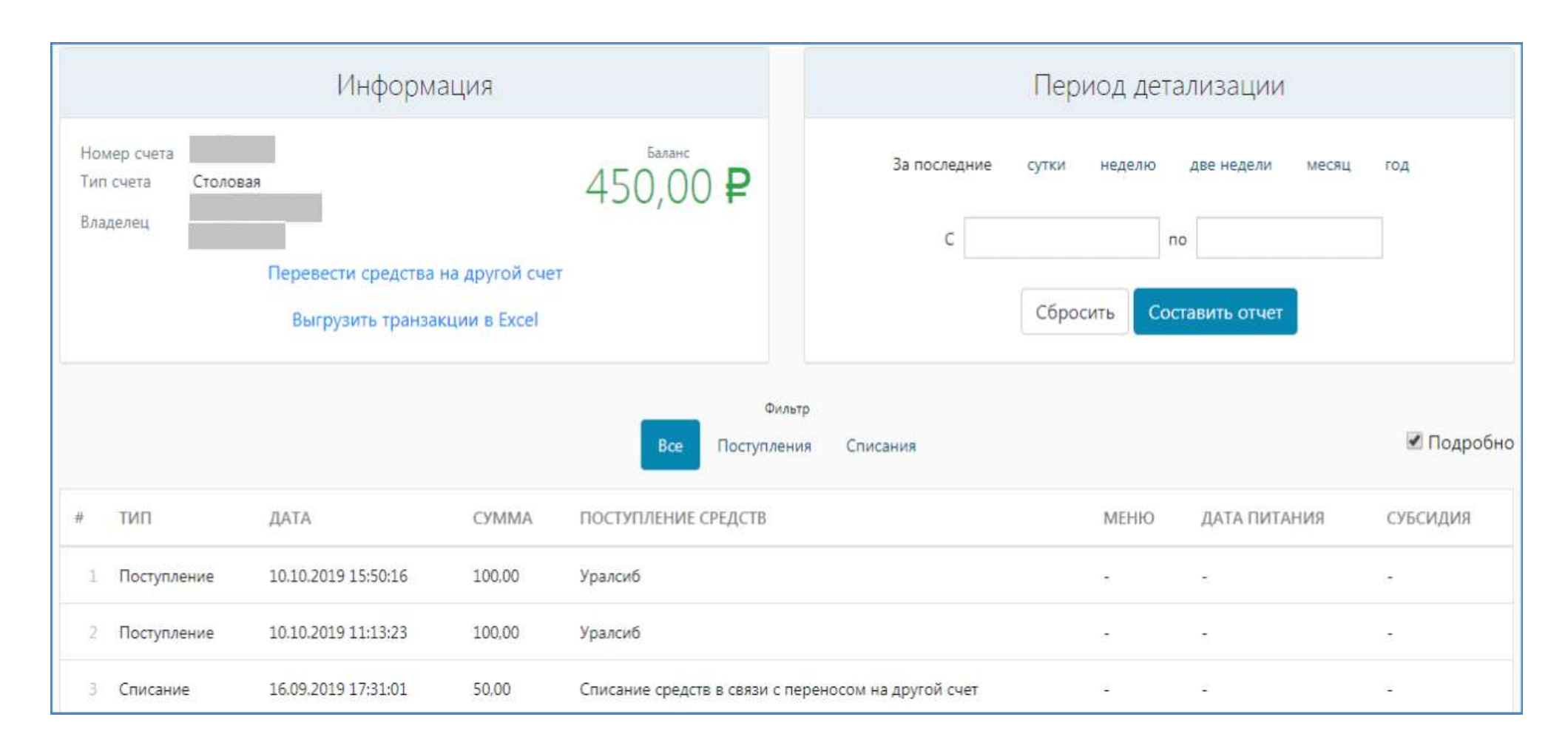

### 4. Карта школьника

Если карта школьника утеряна, ее нужно заблокировать в личном кабинете. Для этого нужно нажать кнопку «Деактивировать». Если нет технической возможности зайти в систему, нужно связаться с классным руководителем, администратором школы или позвонить на горячую линию АИС «Образование» по номеру 8-800-100-81-80.

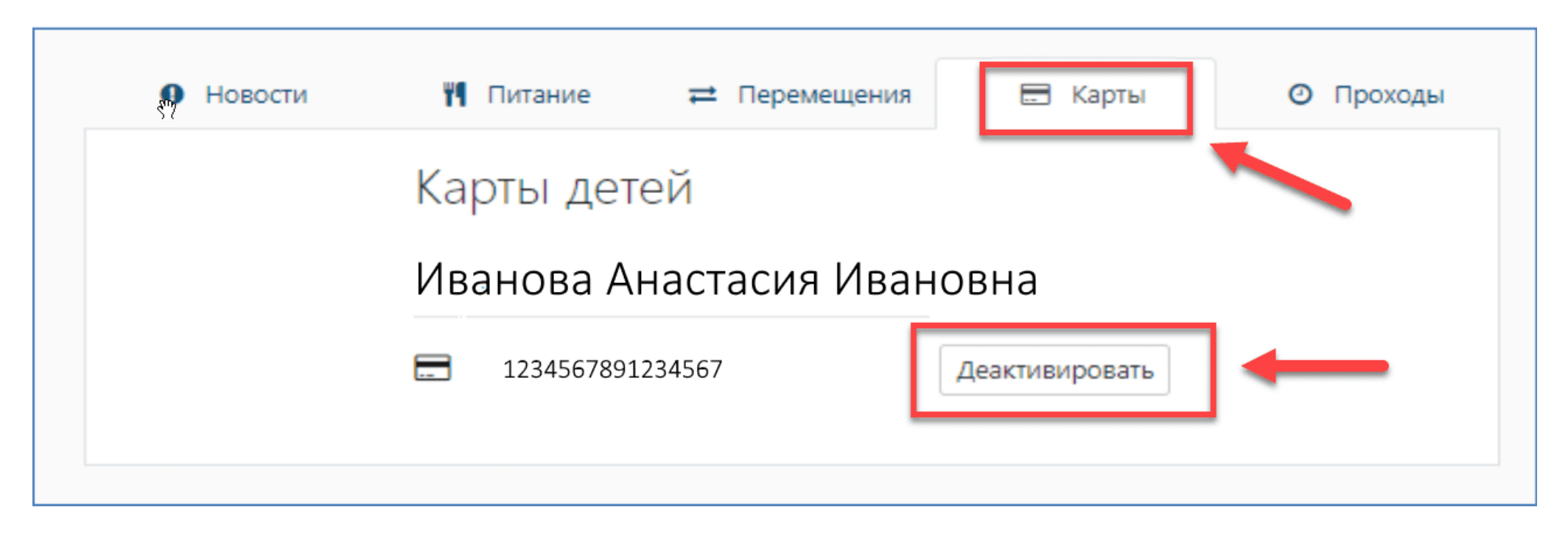

#### 5. Проходы

Если СКУД гимназии, лицея, общеобразовательной школы подключена к КИС «Образование», то в личном кабинете родителя появится информация о том, когда ребенок пришел на занятия. В этом же поле можно увидеть, когда школьник покинул здание.

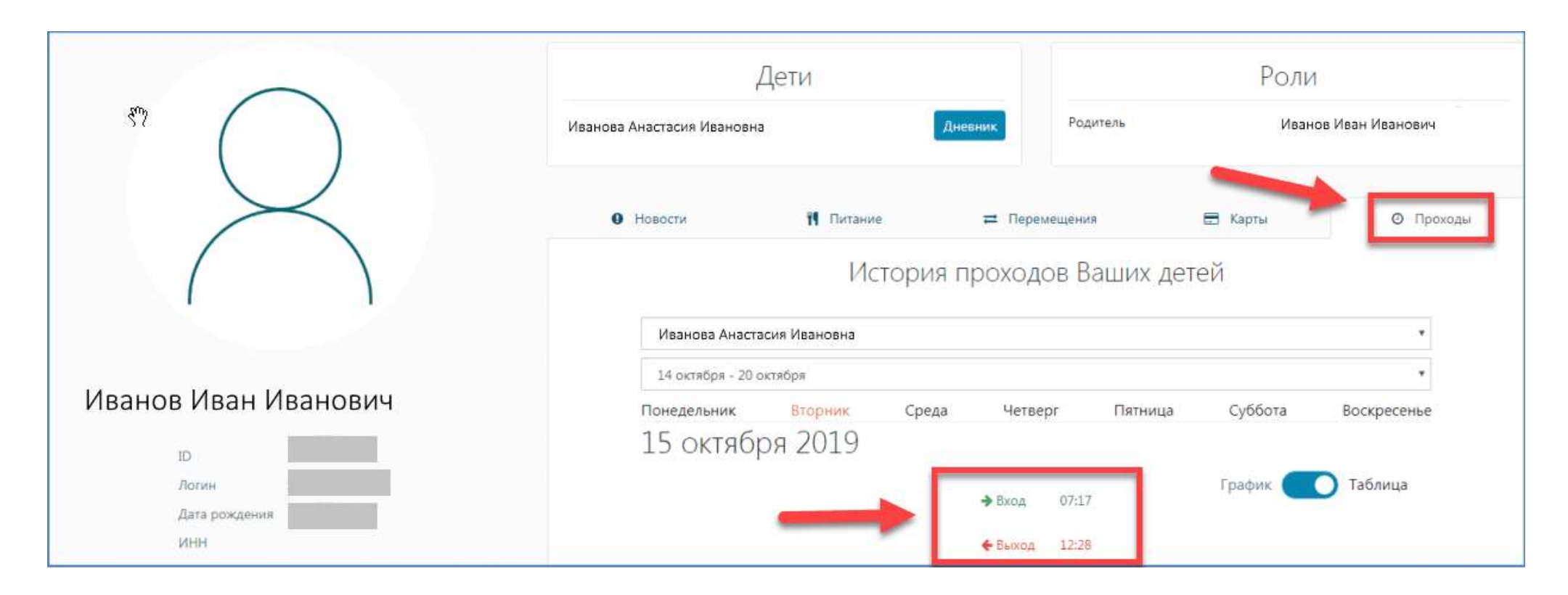

#### Карта школьника: что это и какие функции выполняет

Для Уфы и других населенных пунктов Республики Башкортостан выпущены специальные Карты школьника. Она бесплатно выдается каждому ученику по месту обучения. Карточка – это универсальный идентификатор школьника, позволяющий фиксировать время входа и выхода из школы, если есть система контроля управления доступом, интегрированная с КИС «Образование».

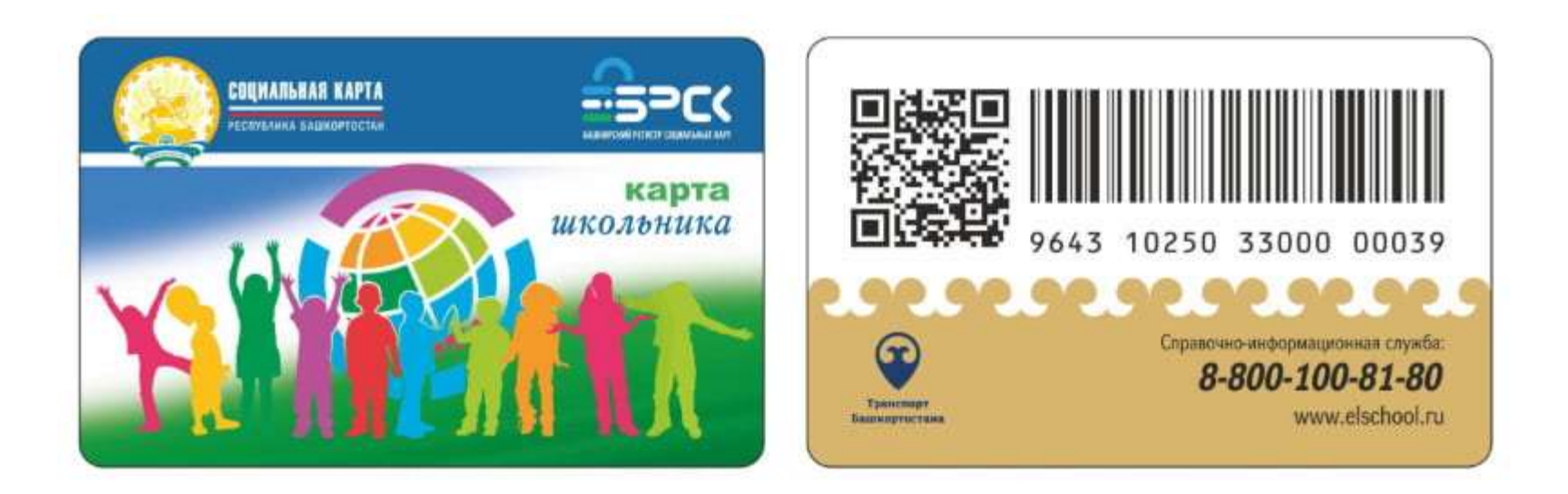

Карта позволяет оплачивать питание в столовой и буфете, а также проезд по установленным перевозчиком тарифам. К ней привязаны два лицевых счета:

- «Оплата питания».
- «Транспортное приложение».

Карточка принимается для оплаты проезда в общественном транспорте только в Уфе и Стерлитамаке. Ребенок может ей расплачиваться в столовых и буфетах во всех населенных пунктах РБ, в отчетность для родителей попадут данные о том, что ученик пообедал.

Внимание! Лицевой счет для оплаты проезда совпадает с номером карты. Питание оплачивается по другим реквизитам.

В случае утери, механических повреждений или кражи ее необходимо заблокировать через личный кабинет родителей. Перевыпуск новой обойдется в 50 р.

#### Как оплатить питание через Elschool

Оплатить питание школьника можно через личный кабинет родителей:

- 1. Зайти на сайт elschool.ru, ввести свои логин и пароль, получить доступ к личному кабинету.
- 2. Открыть вкладку «Питание», нажать кнопку «Оплатить». Номер лицевого счета ученика появится автоматически.

| 577                                |              | Контактные данные |             |          | Роли                 |
|------------------------------------|--------------|-------------------|-------------|----------|----------------------|
| (                                  |              |                   | Отсутствуют | Учащийся | Иванов Иван Иванович |
|                                    |              | М Счета           |             |          | ≓ Перемещения        |
|                                    |              | Счета пользов     | зателя      |          |                      |
|                                    | 1            | ТИП СЧЕТА         | HOMEP CHETA | БАЛАНС   | оплата               |
| Иванов Ив                          | зан Иванович | Столовая          | 123456      | 450,00 ₽ | Оплатить             |
| ID                                 |              | Буфет             | 567891      | 50,00 P  | Оплатить             |
| Логин                              |              |                   |             |          |                      |
| ЕСИА идентификатор                 |              |                   |             |          |                      |
| Авторизация стандартным<br>методом | Разрешена    |                   |             | -        |                      |
| ИНН                                |              |                   |             |          |                      |
| снилс                              |              |                   |             |          |                      |
| Карты                              | Образование: |                   |             |          |                      |
| Дата рождения                      | A ferrer a   |                   |             |          |                      |

1. Ввести необходимую сумму платежа, е-mail, адрес проживания, нажать на «Оплатить».

| Оплата счета «Столовая»        | ×               |
|--------------------------------|-----------------|
| Howep cienal                   |                 |
| 123456                         |                 |
| Срына платежа:                 |                 |
| 100                            | -               |
| C of Jane                      |                 |
| 102.50                         |                 |
| E-mail                         |                 |
| ivanov@mail.ru                 |                 |
| 0/10 matansume                 |                 |
| Иванов Иван Иванович           |                 |
| Apples commonwants             |                 |
| г. Уфа, ул. Революционная, 169 | -               |
|                                |                 |
|                                | Отмена Отмитить |

1. В появившемся окне заполнить реквизиты: номер банковской карты, срок действия и трехзначный код безопасности, расположенный на обратной стороне.

| Octanoes 19:40                                                  | TYPAACHE   BAHK                                 |
|-----------------------------------------------------------------|-------------------------------------------------|
| Оплата заказа <b>№</b><br>Итиго, включая доставку               | 60/39e002eb1711e95581e5626134508<br>102.50 Ru8  |
| Введите Данные карты                                            | James Baat op a manufatte<br>Ne chagge ( PC 011 |
| Иннир харты<br>Импа, еллингина ослас нагтисл<br>Месяц. • (2019) |                                                 |
| Enal<br>+ Inscanleanne                                          | Оплатить                                        |

Для оплаты питания принимаются любые банковские карты, выпущенные на территории Российской Федерации.

Внимание! Комиссия составляет 2,5%, ее минимальная сумма не предусмотрена.

Оплатить питание школьника можно и через онлайн-банкинг. На страницах УралСиб и Сбербанка необходимо выбрать назначение платежей, ввести лицевые счета, реквизиты и другую информацию по требованию. Комиссия зависит от суммы платежа.

**PDF** | Инструкция по оплате питания

#### Приложение для телефона Elschool электронный дневник

Для обеспечения удобного доступа к электронному журналу разработано приложение Elschool. Оно доступно для операционной системы Android. В нем сохранен функционал компьютерного сайта – отображаются такие же вкладки и полная информация об успеваемости ученика.

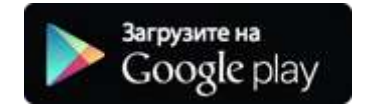

Для входа в личный кабинет нужно ввести свои логин и пароль. Затем родители получают доступ к просмотру оценок, новостей, баланса на оплату услуг, посещаемости ученика. Скачать приложение на смартфон с операционной системой «Андроид» можно с Play Market:

- 1. В строке поиска написать слово Elschool.
- 2. Страница с приложением, откуда его можно бесплатно скачать, откроется в автоматическом режиме. Нажать кнопку «Установить».
- 3. Дождаться конца установки, затем открыть приложение и войти в систему по логину и паролю.

Отзывы о программе для телефона «Электронный школьный дневник Elschool» после обновления в декабре 2019 года в большинстве отрицательные. Разработчики обещают исправить ошибки и сделать функционал лучше. Если нет возможности зайти в систему АИС через компьютер, то стоит все же воспользоваться приложением, несмотря на его недостатки.

Через телефонную программу можно пополнять баланс и контролировать успеваемость школьника из любого места круглосуточно.

Для смартфонов «Айфон» приложение Elschool пока не разработано.

### Не удается войти в Elschool

Если в процессе авторизации возникли ошибки, необходимо обратиться в центр технической поддержки:

- 1. Написать письмо с описанием проблемы по адресу edu@brsc.ru.
- 2. Связаться с техподдержкой по телефону горячей линии 8-800-100-81-80.
- 3. Пользователи почтового клиента Microsoft Outlook могут написать письмо через форму HelpDesk (ссылка на нее находится в правом нижнем углу главной страницы <u>https://elschool.ru</u>).

Если проблемы возникли с мобильным приложением для OC Android, необходимо попробовать несколько способов решения:

- 1. Проверить корректность введенных логина и пароля.
- 2. Перезапустить приложение, ввести все данные для авторизации снова.
- 3. Удалить его, переустановить снова с Play Market.

Если вся информация введена корректно, стоит попробовать зайти с компьютера. Приложение пока новое, ошибки в его работе устранены не все. Также можно попробовать зайти в школьный дневник Elschool через браузеры на мобильном устройстве (Google Chrome, «Yandex.Браузер» и т. д.), перейти на главную страницу (elschool.ru), ввести логин и пароль.

Проект Elschool от АИС «Образование» – это возможность получать актуальную информацию о школьной жизни. В системе зарегистрироваться могут родители, ученики и учителя. Ее внедрение во все школы Башкортостана поможет сделать образование прозрачным и честным.